## Dúvidas ou dificuldades para fazer sua inscrição?

## Siga as instruções abaixo.

### Acesse a página https://sugep.ifg.edu.br/eventos/#/ e clique em CONECTAR-SE

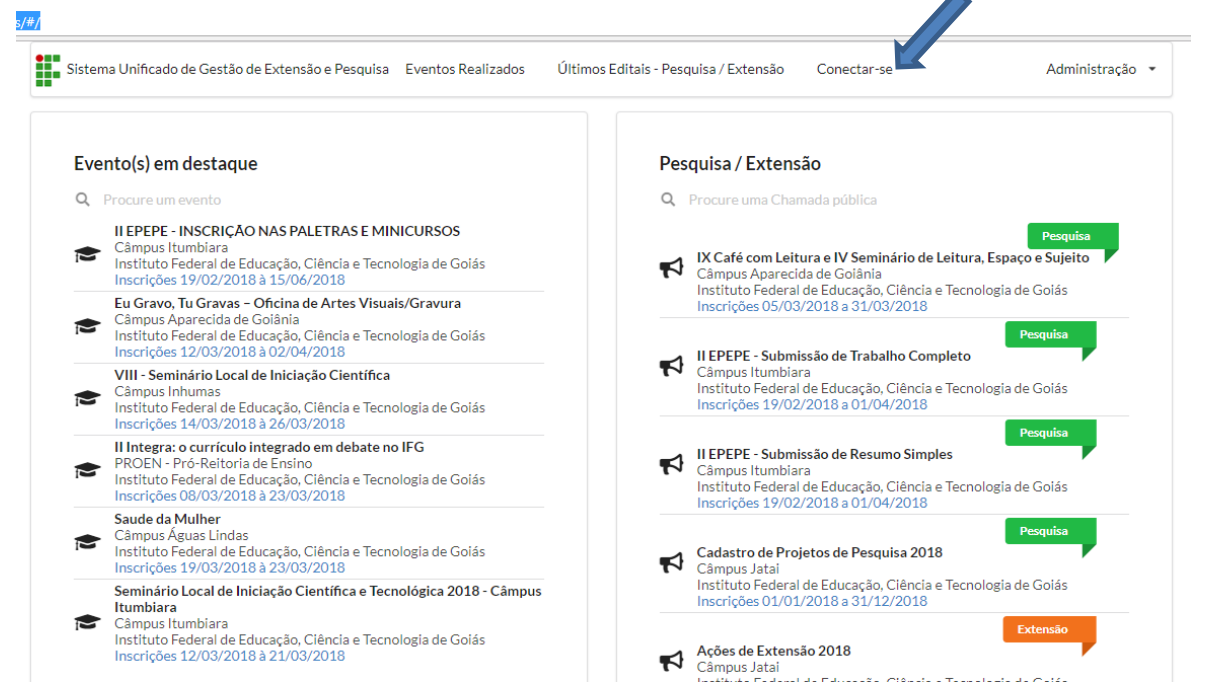

#### Clique em ESQUECEU A SENHA

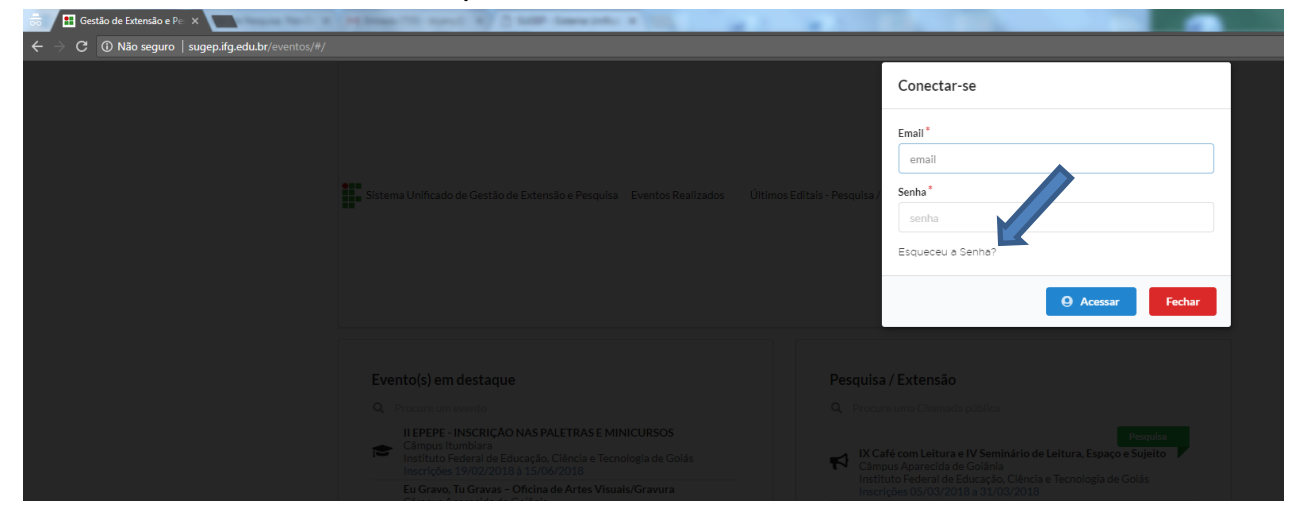

#### Insira o e-mail e clique em ENVIAR CREDENCIAIS DE ACESSO

| ← → C ③ Não seguro   sugep.ifg.edu.br/eventos/#/ |                                                                       |                              |                                                                                                    |
|--------------------------------------------------|-----------------------------------------------------------------------|------------------------------|----------------------------------------------------------------------------------------------------|
|                                                  |                                                                       |                              | Recuperar Senha                                                                                    |
|                                                  | Sistema Unificado de Gestão de Extensão e Pesquisa Eventos Realizados | Últimos Editais - Pesquisa / | Digite seu endereço de email para recuperar sua senha<br>Digite seu email de acesso<br>Conectar-se |
|                                                  |                                                                       |                              | Enviar credencias de acesso Fechar                                                                 |

# O sistema enviará uma mensagem para o e-mail informado com o link para a alteração da senha.

Acesse o link e crie ou modifique sua senha.

# Acesse a página <u>https://sugep.ifg.edu.br/eventos/#/</u> e clique em Conectar-se

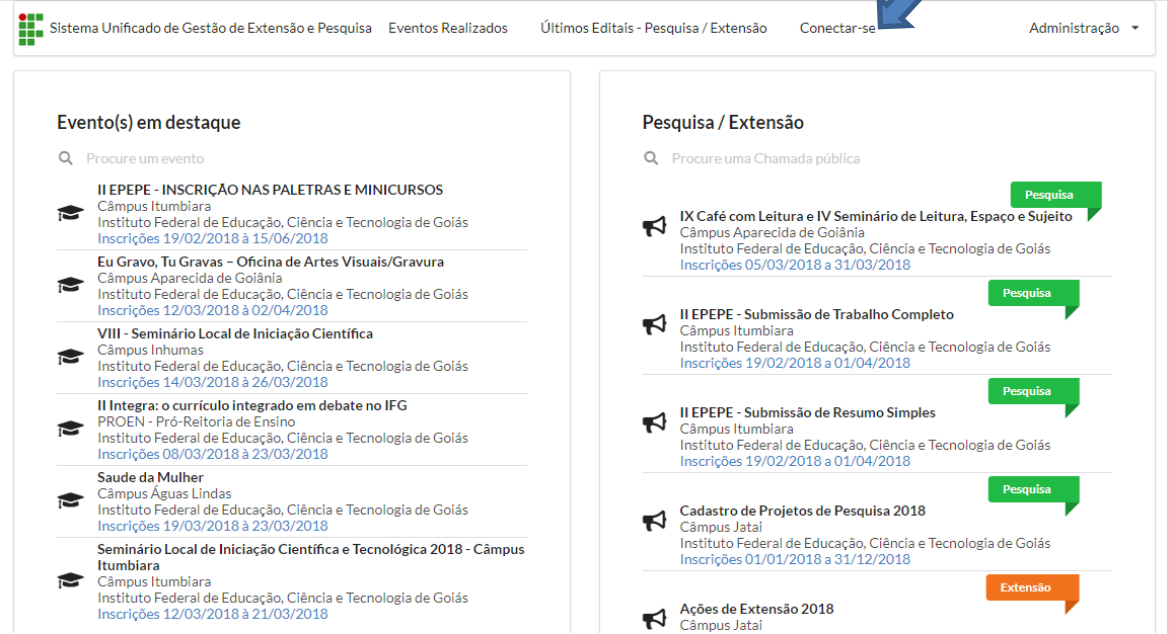

### Insira seu e-mail e senha cadastrado

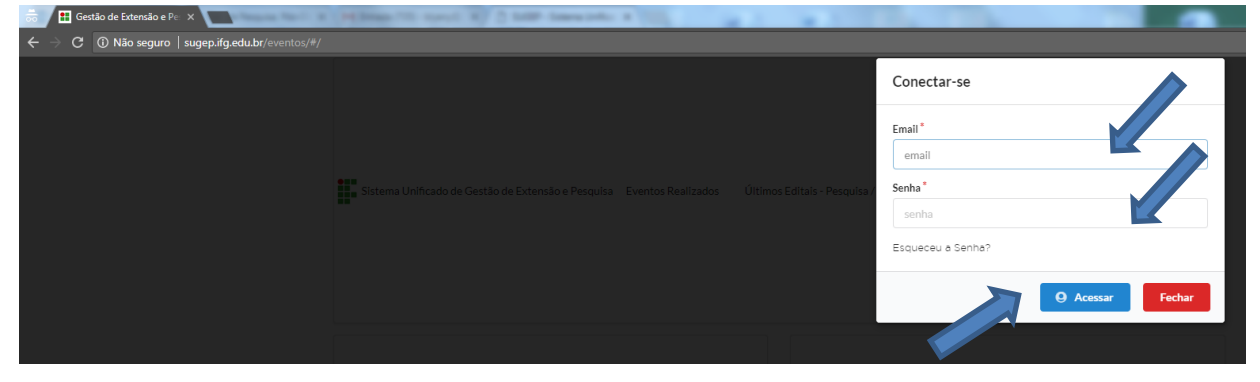

Será aberta sua área privada onde você pode visualizar todos os eventos cadastrados na plataforma.

Passe a página até aparecer o Seminário do Câmpus Itumbiara.

|            | - Manager Today                                                                                                    | 7 Proximos Evento(s)<br>Perticipe                                                                                                |                  | Ω                | Mustrer Today                                                                                                    | 7 Proximos Evento(s)<br>Perticipe                                                                                                    |  |
|------------|----------------------------------------------------------------------------------------------------|----------------------------------------------------------------------------------------------------|------------------|------------------|----------------------------------------------------------------------------------------------------|----------------------------------------------------------------------------------------------------|--|
| (ficado(s) | Hastar Kota<br>HEEPEPE - INSERTAGE<br>MINICURSOS<br>MINICURSOS<br>MINICURO | Eu Gravo, Tu Gravas<br>Oficina de Artes<br>Visuals/Gravu<br>Questo: 500-62018 a 1008/2018                                        |                  | Mextertificati() | Saude da Mulher<br>Outor Cimero A para Lindra<br>Osende 240030213<br>240030213<br>Osene gantidgar                                                                 | Seminário Local de<br>Iniciação Científica e<br>Tecnológica 2018-<br>Cales Carens Humbaro<br>Cales Carens Humbaro<br>Carens 21 Circulta - 21<br>Escritos |  |
|            | 8 Proximas Chamada(s) Pública(s)<br>Periodes<br>Mostrar Todos<br>Page 1 de 4 de                                                                                                    |                                                                                                    | 1 de 4 44 < 3 39 | * «( < > >»      | 8 Proximas Chamada(s) Pública(s) Pericos                                                                                                    |                                                                                                    |  |
|            | IX Café com Leitura e IV<br>Seminário de Leitura,<br>Espaço e Sujeito<br>Projetos de Pragados<br>Order: Clanos Aarecida de Cálela<br>Vigencia de Gólo 2016 3 2006/2016                                                                                                    | II EPEPE - Submissão de<br>Resumo Simples<br>Projetos de Pequina<br>Orde: Crayas fundeiras<br>Viglencia: 16/02/2018 = 15/06/2018 |                  |                  | IX Café com Leitura e IV<br>Seminário de Leitura,<br>Espaço e Sujeito<br>Pratesa de Puesas<br>Onde: Caspaço Asordo de Cafeira<br>Vigencia: 05/03/038 a 30/06/2018 | II EPEPE - Submissão de<br>Resumo Simples<br>Projetor de Pregista<br>Onde: Cherus Tumblars<br>Vigência: 16/102/0018 a 15/06/2018                         |  |
|            |                                                                                                    |                                                                                                    |                  |                  | Quero participar                                                                                                    | Quero participar                                                                                                    |  |

Clique em ESCOLHA ATIVIDADES

Serão apresentadas todas as atividades que compõe o evento.

|                                                                                                    | > Programação                                                                                                    |  |  |  |  |  |
|----------------------------------------------------------------------------------------------------|----------------------------------------------------------------------------------------------------|--|--|--|--|--|
|                                                                                                    | Bem vindo                                                                                                    |  |  |  |  |  |
| Seminário Local de Iniciação Científica e Tecnológica 2018 - Câmpus Itumbiara acontecerá de 21/03/2018 à 22/03/2018<br>Escolha as atividades das quais deseja participar |                                                                                                    |  |  |  |  |  |
| Dia 21/03/20                                                                                                    | 18                                                                                                    |  |  |  |  |  |
| 9:00 às 20:30<br>'alestra Equida<br>OCAL: Cidade                                                                                                    | 121/03/2018<br>de de Género – Conquistas e Desafios + Programa Embalixadores Choice<br>/ Local / IFG - Câmpus Itumbiara / Auditório Onofre Ferreira dos Anjos              |  |  |  |  |  |
| roponente(s)                                                                                                    | Gepex - Câmpus Itumbiara) Raiene Sara Cardoso Pereira) Reuler Cardoso Pereira)                                                                                             |  |  |  |  |  |
| 0:31 às 22:00<br>presentação o<br>OCAL: Cidade                                                                                                    | 121/03/2018<br>de Trabalho Científico Sessão de Comunicação Oral<br>/ Local / IFG - Câmpus Itumbiara / Auditório Onofre Ferreira dos Anjos                                 |  |  |  |  |  |
| roponente(s)                                                                                                    | E Gepex - Câmpus Itumbiara                                                                                                    |  |  |  |  |  |
| Dia 22/03/20                                                                                                    | 18                                                                                                    |  |  |  |  |  |
| <b>8:45 às 09:59</b><br>'alestra Dia M<br>OCAL: Cidade                                                                                                    | 22/03/2018<br>undial da Água<br>/ Local / IFG - Câmpus Itumbiara / Auditório Onofre Ferreira dos Anjos                                                                     |  |  |  |  |  |
| roponente(s)                                                                                                    | Ermando dos Reis de Carvalho                                                                                                    |  |  |  |  |  |
| 0:00 às 12:00<br>presentação o<br>OCAL: Cidade                                                                                                    | 122/03/2018<br>le Trabalho Científico Sessão de Comunicação Oral<br>/ Local / IFG - Câmpus Itumbiara / Auditório Onofre Ferreira dos Anjos                                 |  |  |  |  |  |
| roponente(s)                                                                                                    | Gepex - Câmpus Itumbiara                                                                                                    |  |  |  |  |  |
| 3:00 às 14:59<br>alestra A impo<br>OCAL: Cidade                                                                                                    | 22/03/2018<br>vrtáncia da propriedade intelectual e empreendedorismo no desenvolvimento do país.<br>/ Local / IFG - Câmpus Itumbiara / Auditório Onofre Ferreira dos Anjos |  |  |  |  |  |
|                                                                                                    | 😫 Brunna Carolinne Rocha Silva                                                                                                    |  |  |  |  |  |
| roponente(s)                                                                                                    |                                                                                                    |  |  |  |  |  |

Inscreva-se nas atividades que você irá participar.